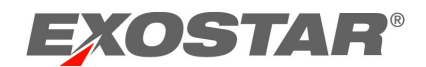

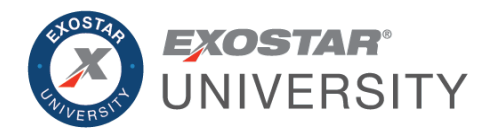

# Managed Access Gateway (MAG) Federated Identity Service Administrator Guide August 2022

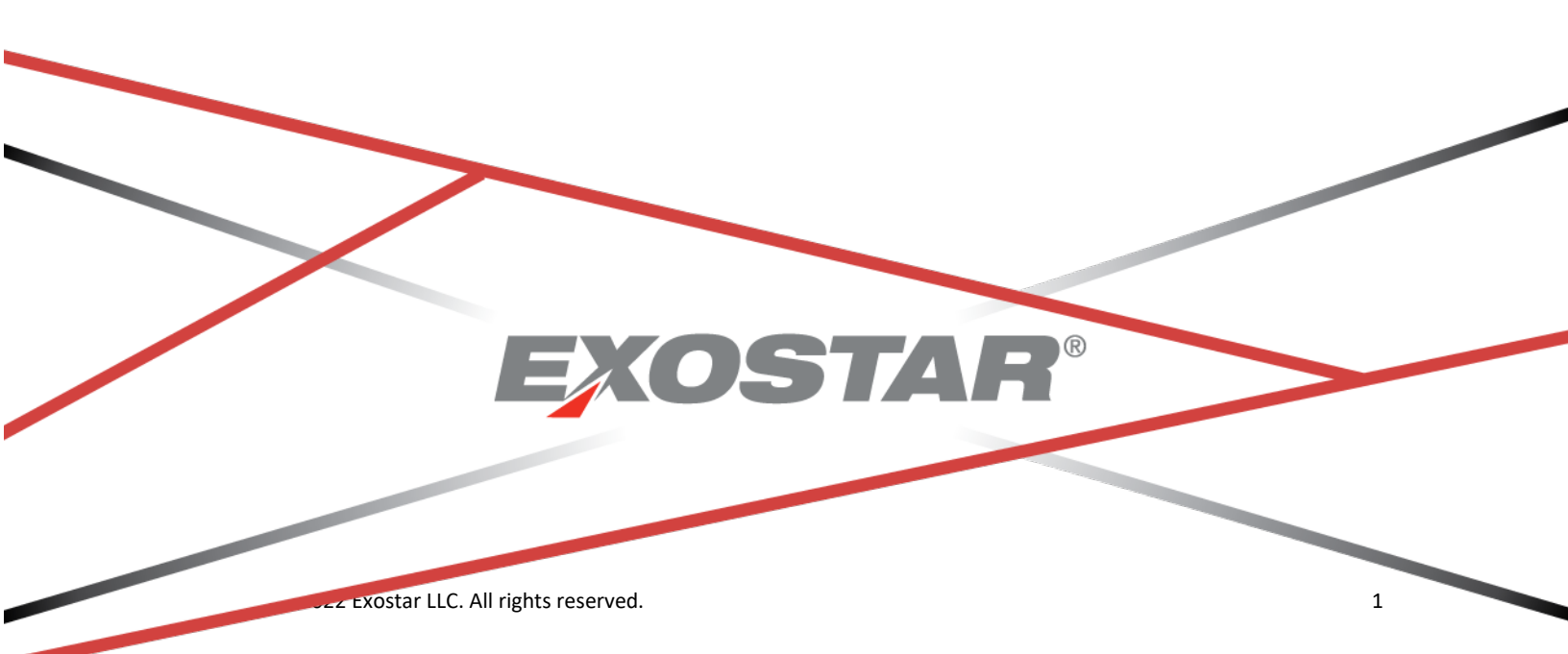

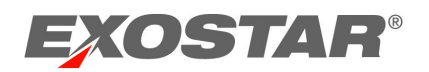

# CONTENTS

| Document Versions                                |
|--------------------------------------------------|
| Introduction4                                    |
| Federated Identity Service (FIS) Administrator 4 |
| Accept Terms & Conditions                        |
| Administration Tab6                              |
| View Users                                       |
| Search 6                                         |
| Search Field Definitions                         |
| View User Search Criteria                        |
| View User Results Fields7                        |
| Determine Role7                                  |
| Modify Application Access                        |
| Registration Requests Tab                        |
| Authorize or Deny FIS                            |
| View Complete Email Address10                    |
| Unlock Pending Requests                          |

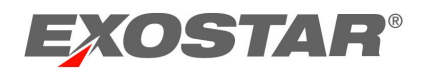

# **DOCUMENT VERSIONS**

| Version                                      | Impacts                                                                                                    | Date             | Owner           |
|----------------------------------------------|----------------------------------------------------------------------------------------------------|------------------|-----------------|
| IAM FIS<br>Administrator Guide<br>(MAG 6.10) | <ul> <li>Last MAG Access Date column<br/>added when using View Users<br/>sub-tab</li> </ul>                                                                                                    | November<br>2018 | S. Puthanveetil |
| MAG 6.11                                     | <ul> <li>Changed the product<br/>name from IAM to MAG</li> </ul>                                                                                                    | April 2019       | S. Puthanveetil |
| MAG 6.14                                     | <ul> <li>Remove One-Time<br/>Password from FTL</li> <li>Update Password Policy</li> </ul>                                                                                                    | June 2020        | B. Nair         |
| MAG 7.0                                      | <ul> <li>Self-Registration</li> <li>New Organization<br/>Adoption Invitation<br/>registration process</li> <li>Dashboard</li> <li>Purchasing</li> <li>Credentialing</li> <li>Activation</li> <li>Authentication</li> </ul> | February<br>2021 | B. Nair         |

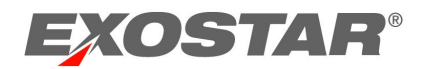

#### INTRODUCTION

This role-based guide covers the primary actions performed specifically by users with the Federated Identity Service (FIS) Administrator role. For a more comprehensive guide, please reference the Managed Access Gateway (MAG) User Guide on the <u>MAG Training Resources</u> page.

## FEDERATED IDENTITY SERVICE (FIS) ADMINISTRATOR

The FIS Administrator (FIS Admin) is responsible for approving or denying access for FIS digital certificate requests. When users request FIS certificates, the request routes to the FIS Administrator for approval. An organization can have a single or multiple FIS Administrators.

Additional responsibilities include:

- Accept terms and conditions for FIS
- Request access on behalf of users to FIS
- Suspend access to FIS

#### ACCEPT TERMS & CONDITIONS

If you are an FIS Administrator, and terms and conditions have not been accepted for your designated application, an **Agree to Terms** button displays next to the FIS application.

**NOTE:** Users within your organization are not able to access the FIS application until the **Terms** & **Conditions** are accepted.

#### To accept terms and conditions:

1. Locate the FIS Application tile on the MAG Dashboard. Click Agree to Terms.

| Applications                               |                      |
|--------------------------------------------|----------------------|
| My Applications                            | Request Applications |
| Test Service Provider                      |                      |
| Test Service Provider<br>Status: 😶 Pending |                      |
| Agree to Terms                             |                      |
| Details 🗸                                  |                      |

2. Click **Continue**.

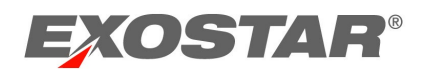

| EXOSTAR                                                                                                    | Dash | Logout |
|----------------------------------------------------------------------------------------------------|------|--------|
| Accept terms and conditions                                                                                                    |      |        |
| The applications below have Terms & Conditions that must be accepted before they can<br>be accessed by organization members. In the next few screens, you will have the<br>opportunity to read and accept the Terms and Conditions for each application. |      |        |
| Test Service Provider<br>Terms & Conditions <i>Not Accepted</i>                                                                                                    |      |        |
| CONTINUE                                                                                                    |      |        |

3. If accepting, review the **Terms and Conditions**, and check the box for **I have read and** agree to these terms and conditions. Click Next.

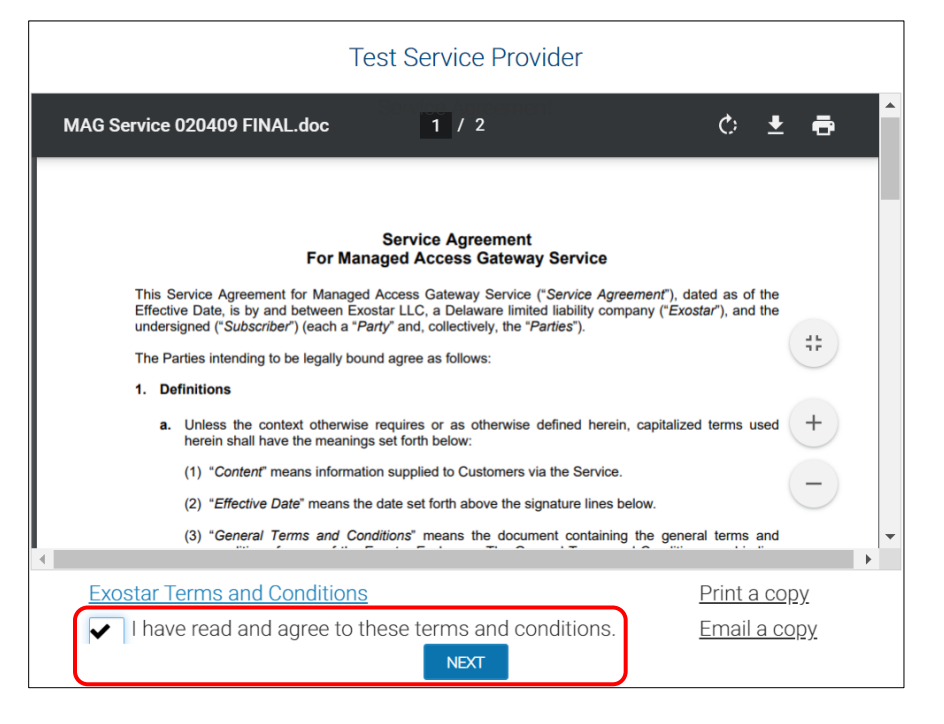

Your organization is now successfully subscribed to the application. The FIS Administrator can start subscribing users within their organization to the FIS application. Users also can start requesting access to the FIS application.

#### What happens if you do not accept the Service Agreement?

- If you do not accept terms and conditions by skipping the agreement, terms and conditions remain in **Pending Acceptance of Terms & Conditions** status.
- Until acceptance occurs, FIS Administrator's cannot start subscribing users within their organization to the FIS application.
- Users cannot start requesting access to the FIS application.

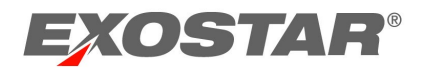

#### ADMINISTRATION TAB

FIS Administrators can complete administrative tasks from this tab. Administrators can view information for all users linked to your organization and can manage application and FIS access.

| Home                                      | My Account           | Administration | Registration Requests |             |              |
|-------------------------------------------|----------------------|----------------|-----------------------|-------------|--------------|
| View Use                                  | rs                   |                |                       |             |              |
| Click the Sea<br>Search For<br>No Results | rch button to view r | results.       | Using:                | Last Name V | Search Clear |

### View Users

The View Users sub-tab allows Administrators to complete user management activities such as request and suspend application access and FIS access for users. If suspending access, comments are required.

### Search

Depending on role, search criteria and functionality varies for Administrators.

To complete a search:

- 1. Select search type (e.g. View Users or View Organizations).
- 2. Select search criteria from the drop-down menu and enter search criteria in **Search For** field. Click **Search**.

| Click the Search button t | o view results. |             |        |           |              |        |
|---------------------------|-----------------|-------------|--------|-----------|--------------|--------|
| Search For:               | Evans ×         | Exact Match | Using: | Last Name | $\checkmark$ | Search |
|                           |                 |             |        |           |              |        |

3. Results will display. Click the hyperlinked **User ID** or **Organization ID** to obtain details and complete necessary functions (i.e. suspend, reactivate, etc.).

## Search Field Definitions

Reference search criteria definition for assistance.

#### View User Search Criteria

| Last Name          | Unique identifier for the user            |
|--------------------|-------------------------------------------|
| First Name         | Last name of user                         |
| User ID            | Unique identifier for the user            |
| Email              | First name of user                        |
| R-IDP User ID      | Email address of user                     |
| Employee Reference | Unique employee ID/reference for the user |

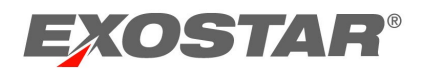

| Org ID                   | Organization ID for Exostar MAG account   |
|--------------------------|-------------------------------------------|
| Organization Name        | Name of organization                      |
| External User ID         | User ID that partner company uses         |
| External Organization ID | Organization ID that partner company uses |

# View User Results Fields

| User ID                  | Unique identifier for the user                    |
|--------------------------|---------------------------------------------------|
| Last Name                | Last name of user                                 |
| First Name               | First name of user                                |
| Last MAG Access Date     | Last date user logged into Exostar's MAG          |
|                          | account                                           |
| Email                    | Email address of user                             |
| R-IDP User ID            | Remote Identity Provider User ID (information     |
|                          | displays in the column if user has linked their   |
|                          | account)                                          |
| Employee Reference       | Unique employee ID/reference for the user         |
| Role                     | Role(s) assigned to user.                         |
| MAG Status               | Status of user's access. Active status means user |
|                          | has completed first time login. Inactive status   |
|                          | means user has not completed first time login.    |
| Active Applications      | Applications active for the user                  |
| Pending Applications     | Applications pending approval by an               |
|                          | Administrator                                     |
| External User ID         | User ID that partner company uses                 |
| External Organization ID | Organization ID that partner company uses         |
| Org ID                   | Organization ID for Exostar MAG account           |
| Org Name                 | Name of organization                              |

# Determine Role

FIS Administrators can determine a user's role by following the steps below:

- 1. Click View Users.
- 2. Enter search criteria. Click Search.
- 3. Click the User ID to access user details.

|   | Home                                                                             | My Account  | Administration | Registration Requests | Reports   |                |                          |
|---|----------------------------------------------------------------------------------|-------------|----------------|-----------------------|-----------|----------------|--------------------------|
|   | View Users                                                                       |             |                |                       |           |                |                          |
| ( | Click the Search button to view results.<br>Search For: evans Using: Last Name V |             |                |                       |           |                |                          |
|   | User ID 🛊                                                                        | Last Name 🖕 | First Name 🛊   | Last MAG Access Date  | e Employe | ee Reference 🖕 | Email +                  |
|   | evansd 9768                                                                      | Evans       | Davida         | Oct/16/2018           |           |                | davida.evans@exostar.com |

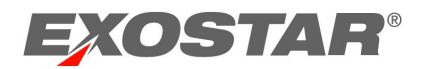

4. Scroll to the **Application Settings** section to view the **Manage Roles** section. The Application field displays only for the FIS application.

| Application Settings |           |      |             |  |
|----------------------|-----------|------|-------------|--|
| Manage Roles:        |           | Role | Application |  |
|                      | ✓ User    |      |             |  |
|                      | App Admin |      |             |  |
|                      | Org Admin |      |             |  |

## Modify Application Access

FIS Administrators can only modify FIS application access.

To modify application access:

- 1. Click View Users.
- 2. Use the search filter menu or select **Exact Match** to narrow results. Click **Search**.
- 3. Click the hyperlinked User ID.

| Home                                                                             | My Account  | Administration | Registration Requests  | Reports              |                          |  |
|----------------------------------------------------------------------------------|-------------|----------------|------------------------|----------------------|--------------------------|--|
| View Users                                                                       |             |                |                        |                      |                          |  |
| Click the Search button to view results.<br>Search For: evans Using: Last Name V |             |                |                        |                      |                          |  |
| User ID 🛊                                                                        | Last Name 🖕 | First Name 🗧   | Last MAG Access Date 💠 | Employee Reference + | Email +                  |  |
| evansd 9768                                                                      | Evans       | Davida         | Oct/16/2018            |                      | davida.evans@exostar.com |  |

 Scroll to Application Settings. Locate the FIS application and click the appropriate action (i.e. Suspend). You are required to enter a suspension reason. Click Activate to unsuspend.

The Delete option removes the ability for you to modify the application. Additionally, application access is deactivated for the user.

As the FIS Administrator, you can either revoke or suspend certificates. If suspending FIS, the certificates are still active and can still be used. However, the user cannot renew or obtain additional certificates. Revoke is a permanent action and cannot be reversed. If a certificate is inadvertently revoked, the user is required to purchase new certificates.

| Application Access.                      | Provider                                         | Application                                           | Last Access Date       |                                     | Status                                  |                                       | Sponsor Code(s)                                        | Action     |
|------------------------------------------|--------------------------------------------------|-------------------------------------------------------|------------------------|-------------------------------------|-----------------------------------------|---------------------------------------|--------------------------------------------------------|------------|
|                                          | Exostar                                          | Federated Identity Service (FIS)                      |                        | Active<br>Basic Software In         | dentity-Certificate expires 16 Ma       | ay, 2019 09:50 AM EDT                 | Susp                                                   | end Delete |
| Status:                                  | Active Suspend Reset Permanent Pa                | issword                                               |                        |                                     |                                         |                                       |                                                        |            |
|                                          | Delete User                                      |                                                       |                        |                                     |                                         |                                       |                                                        |            |
| Certificates                             | Certificates                                     |                                                       |                        |                                     |                                         |                                       |                                                        |            |
|                                          |                                                  |                                                       |                        |                                     |                                         |                                       |                                                        |            |
| Certificate T                            | emplate                                          | Subject DN                                            |                        | Validity Period                     | Valid From                              | Valid To                              | Serial Number                                          |            |
| ExostarFISBasicSoftware                  | IdentityCertificateV3 CN=Dee Evans_85            | 54(Bidentity), O=IHOP, DC=securepass, E               | OC=exostartest, DC=com | 1 Year                              | 16 May, 2018 09:50 AM EDT               | 16 May, 2019 09:50 AM EDT             | 11000007505bebb232c799e289000000000750                 |            |
|                                          |                                                  |                                                       |                        | Revoke                              |                                         |                                       |                                                        |            |
| Certificate T<br>ExostarFISBasicSoftware | emplate<br>IdentityCertificateV3 CN=Dee Evans_85 | Subject DN<br>54(Bidentity), O=IHOP, DC=securepass, E | DC=exostartest, DC=com | Validity Period<br>1 Year<br>Revoke | Valid From<br>16 May, 2018 09:50 AM EDT | Valid To<br>16 May, 2019 09:50 AM EDT | Serial Number<br>11000007505bebb232c799e28900000000750 |            |

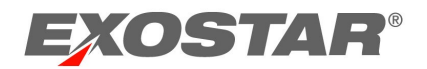

5. The user can request access to the application again from the **Request Applications** tab via the MAG Dashboard.

## **REGISTRATION REQUESTS TAB**

FIS Administrators can administer FIS requests from the Registration Requests tab.

| Home     | My Accour     | nt Admin      | istration | Registration Requests |  |
|----------|---------------|---------------|-----------|-----------------------|--|
| Authoriz | e Application | Authorize FIS | ]         |                       |  |

### Authorize or Deny FIS

FIS Administrators can access the **Authorize FIS** sub-tab to approve or deny requests for FIS. To authorize or deny an FIS application request:

- 1. Click Authorize FIS.
- 2. Pending requests display. Click the Request ID.

| Authorize FIS       Filter Requests By:       All              |                                            |                       |                       |                       |            |  |  |
|----------------------------------------------------------------|--------------------------------------------|-----------------------|-----------------------|-----------------------|------------|--|--|
| Search For: Using Select Field to Filter V Search Clear        |                                            |                       |                       |                       |            |  |  |
| Need                                                           | l additional help? - Refer Request Manage  | ment Guide for Admi   | nistrators.           |                       |            |  |  |
| Requ                                                           | est still pending? The system may still be | processing. Click the | sub-tab to refresh th | e screen and update t | he status. |  |  |
| Actio                                                          |                                            | rou can approve/de    | ny a maximum or so    | requests at a time    |            |  |  |
| Select Request Id + Last Name + First Name + User ID + Email + |                                            |                       |                       |                       |            |  |  |
|                                                                | User SP Subscription FIS1522244975608      | Islam                 | Mahmuda               | islamm_8596           |            |  |  |
|                                                                | SIG_1516285933613_FIS                      | Doe                   | Carolyn               | doec_5733             |            |  |  |

3. Review the **User Information** section, and please ensure the user is using a valid email address (public email addresses such as Hotmail, Gmail, etc. are not allowed). You must verify the user's user ID, first and last name matches their legal name.

For example, Carolyn Doe is a match for doec\_5733. If the request displays a first and last name of Carolyn Doe, but the user ID is smithj\_1234, you must deny the request.

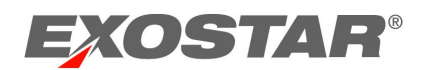

| User Registration Request Appro | oval doec_5733 |              |                  |                         |   |
|---------------------------------|----------------|--------------|------------------|-------------------------|---|
| User Information                |                |              |                  |                         |   |
| Title                           | Select Title 🗸 |              | * Phone          | 5555551212              |   |
| * First Name                    | Carolyn        |              | Fax              |                         |   |
| Middle Name                     |                |              | * Email          | davida.evans@exostar.ci |   |
| * Last Name                     | Doe            |              | Suffix           |                         |   |
| Job Title                       |                |              |                  |                         |   |
| * Address 1                     | 1 Test Way     |              |                  |                         |   |
| Address 2                       |                |              |                  |                         |   |
| * City                          | Herndon        |              |                  |                         |   |
| * Zip/Postal Code               | 20171          |              | * State/Province | VA                      |   |
| * Country                       | United States  | $\checkmark$ | * Timezone       | America/New_York        | ~ |

**NOTE:** If the user requested Medium Level of Assurance (MLOA) Digital Certificates, it is important their first and last name match their identity documents. Please ensure the address information is accurate. This is the address where a trusted agent is dispatched to complete inperson proofing. Please ensure the user does not have a PO Box listed.

- 4. You can modify the following fields if the user entered incorrect information:
  - **Partner/Application:** That requires the digital certificates.
  - Certificate Assurance Level: Basic (BLOA), Medium (MLOA), or Unknown.
  - Certificate Usage: Only displays if user selects Basic
  - Certificate Type: Software, Hardware, or Unknown.
  - Certificate Validity Period: 1 or 3 years. Basic only offers 1 year.
  - Request Reason: Reason why user requires certificates.
- 5. From **FIS Administrator Action**, select **Approve** or **Deny.** If denying, you are required to enter comments. Click **Next**.

| FIS Administrator Action                                             |                |
|----------------------------------------------------------------------|----------------|
| Administrator Comment:                                               |                |
| * Is this user authorized to be provisioned with FIS certificates? : | Cancel Next >> |

If approving a BLOA certificate request, the user receives an email with installation instructions. If approving MLOA certificates, the request is routed to Exostar for purchase review and proofing dispatch. If you denied the request, the user receives a notification along with denial comments.

## View Complete Email Address

If you have FIS Administrator role and need to view a user's complete email address when approving or denying a request, please hover over the email address to display the full address.

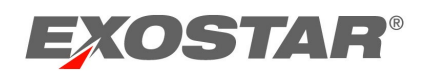

| Personal Information                          |                               |
|-----------------------------------------------|-------------------------------|
| Title Select Title *                          | * First Name Exostarpentest   |
| * Email george.baker@exostar.com              | Middle Name                   |
| * Confirm Email Address george.baker@exost r. | * Last Name Admin             |
| Job Title exostarpentestadmin                 | Fax                           |
| * Phone 7035551212                            | * Timezone America/New_York 🔻 |
|                                               | Cancel Next >>                |

Unable to Approve or Authorize

If the status of a request is **Pending**, you are unable to action because another administrator locked the request. Place your cursor over the request ID to determine who locked the request. To unlock the request, contact the individual whose name displays (i.e. williamsm\_7011).

| Request still pending? The system may still be processing. Click the sub-tab to re |                        |                                |                   |  |  |  |
|------------------------------------------------------------------------------------|------------------------|--------------------------------|-------------------|--|--|--|
| Request Id 💠                                                                       |                        | Last Name 💠                    | Firs              |  |  |  |
| userRegistration1522170                                                            | 546487                 | UAT                            | Reetika           |  |  |  |
| userRegistration1521830                                                            | 973352                 | DiwanEPAlite                   | Reetika           |  |  |  |
| userRegistration1521037                                                            | Locked By:williamsm_70 | 011@securepass.exostartest.cor | <sup>n</sup> orma |  |  |  |

If you are unfamiliar with the user ID of the locked request, to determine who to contact:

- 1. Go to the **Administration** tab.
- 2. Enter user ID in the **Search For** field. Select **User ID** from the search criteria drop-down menu. Click **Search**.

| _ |               |                        |                        |                                  |            |            |        |
|---|---------------|------------------------|------------------------|----------------------------------|------------|------------|--------|
|   | Home          | My Account             | Administration         |                                  |            |            | 31     |
|   | View Use      | ers   Add New Use      | er   Subscribe to Appl | plication   User Upload   Bulk A | ctions     |            |        |
| ( | Click the Sea | arch button to view re | esults.                |                                  |            |            |        |
|   | Search For    |                        | villiamsm_7011 ×       | Usin                             | g: User ID | <b>~</b> ( | Search |

3. Results display. Click the hyperlinked **User ID** to access user details.

| Click the Search button to view results.         Search For:       williamsm_7011         Using: |             |              |                              |  |  |
|--------------------------------------------------------------------------------------------------|-------------|--------------|------------------------------|--|--|
| User ID 💠                                                                                        | Last Name 🛊 | First Name 🛊 | Email ¢                      |  |  |
| williamsm_7011                                                                                   | Williams    | Matthew      | matthew.williams@exostar.com |  |  |

4. Contact the user to unlock the request.

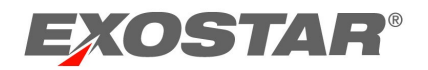

# Unlock Pending Requests

Requests transition to a pending status when a request is opened, but not cancelled or processed. To unlock a pending request:

- 1. Click the **Registration Requests** tab.
- 2. Status of the request displays as **Pending**. Locate the request and click the hyperlinked User ID.

| Request Id +                  | Last Name +  | First Name + | Org Name 💠 | Status + |
|-------------------------------|--------------|--------------|------------|----------|
| userRegistration1521830973352 | DiwanEPAlite | Reetika      | Exostar2   | New      |
| userRegistration1521037320799 | Star         | Norman       | Exostar2   | Pending  |

- 3. From the opened request, click **Cancel**. You are redirected back to the request queue.
- 4. Click the appropriate action sub-tab to refresh (Authorize FIS). The request now displays a status of **New**.

| Request ld 🗧                  | Last Name 🗧  | First Name + | Org Name + | Status + |
|-------------------------------|--------------|--------------|------------|----------|
| userRegistration1521830973352 | DiwanEPAlite | Reetika      | Exostar2   | New      |
| userRegistration1521037320799 | Star         | Norman       | Exostar2   | New      |